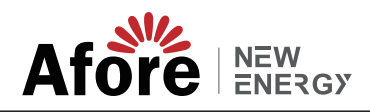

# **Ethernet Connection Manual**

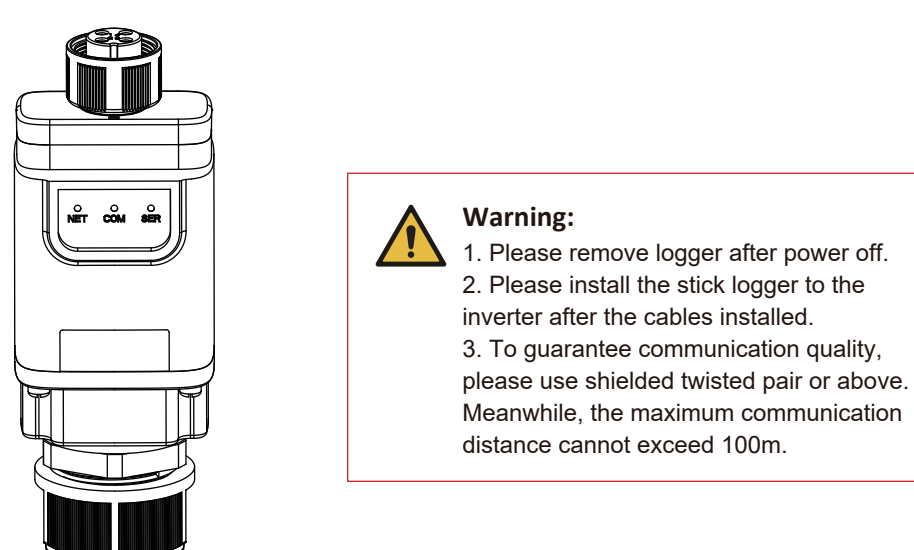

# **1. STICK LOGGER NET INTERFACE INSTALLATION**

A Please remove waterproof cap, waterproof inner core, waterproof joint body in order. Please do not lose waterproofing ring.

Β

Cover network line with waterproof cap, waterproof inner core, waterproof joint body and waterproofing ring in order(Force to open waterproofing inner core.)

С Insert RJ545 into Stick Logger's interface. Tighten waterproof joint body and waterproof cap in order. Prevent network line loosening during the tightening process.

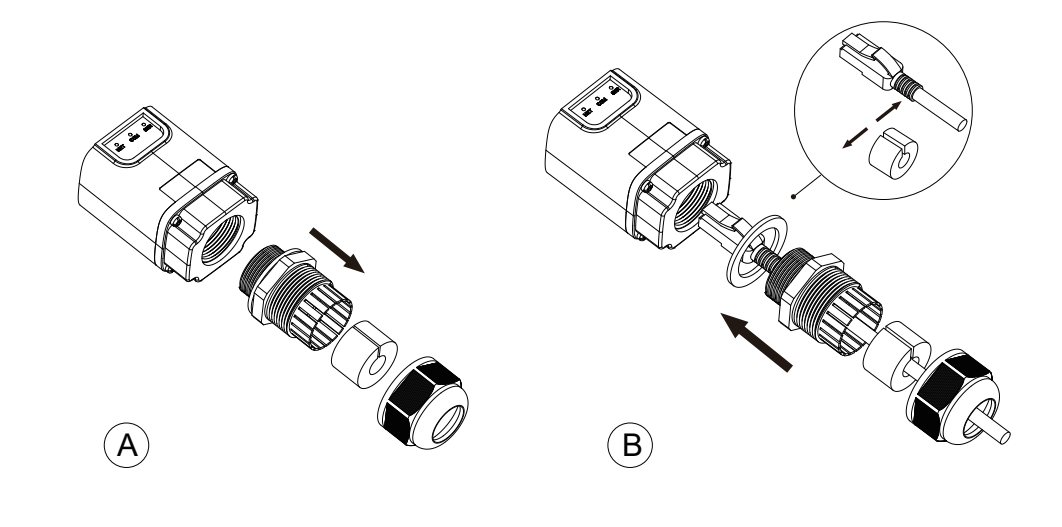

#### Notice:

Please read this manual carefully before using products and keep it in the place where O&M providers can easily find.

Due to product upgrade and other factors, the content of this manual might change from time to time. Please take actual product as standard and get latest manual from www.aforenergy.com or sales. Unless otherwise agreed herein, this manual will only be used as guidance. Any statement, information or suggestion in this manual will not take any form of responsibility.

Without written permission, any content of this document(partly or entirely) cannot be extracted, copied or transmitted in any form by any company or individual.

#### PRODUCT LIST

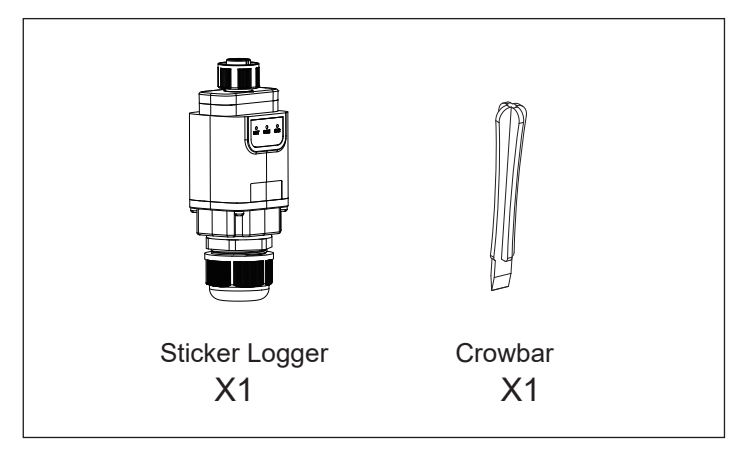

# 2. STICK LOGGER STATUS

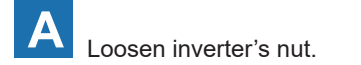

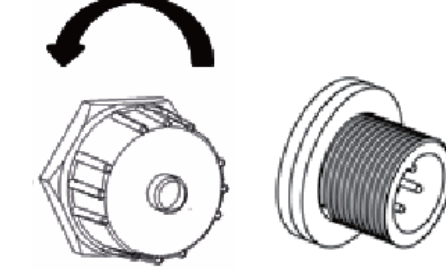

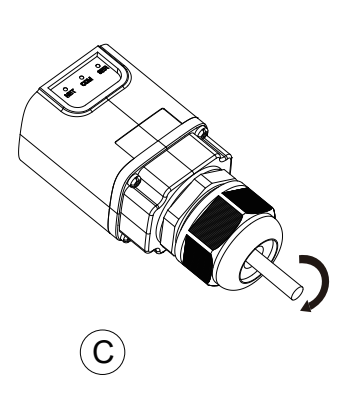

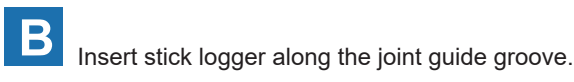

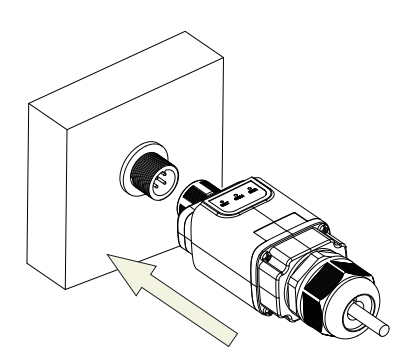

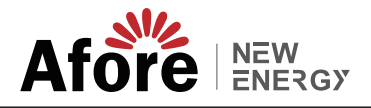

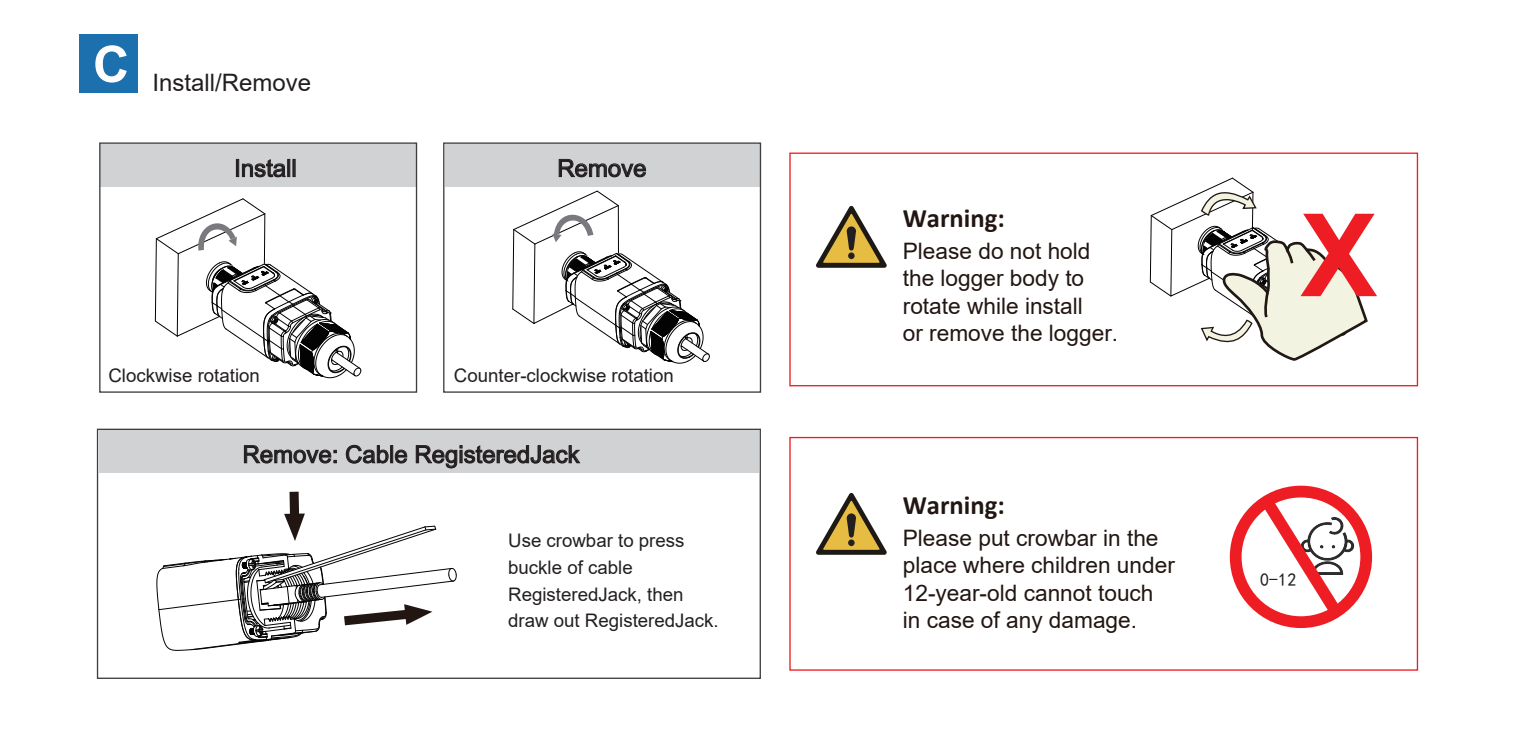

### **3.CONNECT TO ROUTER**

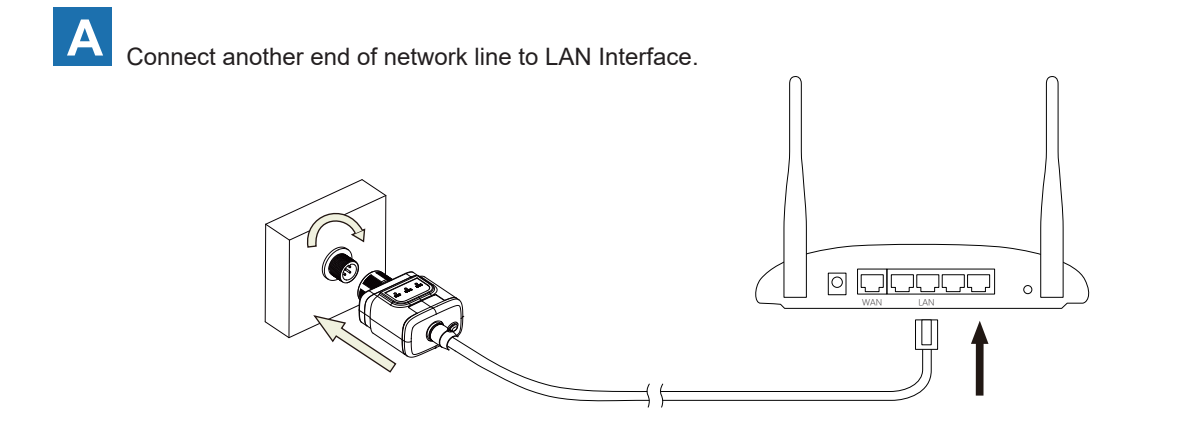

### **4. LOGGER STATUS**

#### Check Indicator light

| Lights   | Implication                 | Status Description                                                                                                    |  |
|----------|-----------------------------|----------------------------------------------------------------------------------------------------|--|
| •<br>NET | Communication with network  | 1.Light off: Connection to the network failed<br>2.Light on: Connection to the network succeeded                              |  |
| COM      | Communication with inverter | 1.Light off: Communication with inverter failed<br>2.Light on: Communication with inverter succeeded                          |  |
| •<br>SER | Communication with server   | 1.On 6s/Off 6s(Slow flash): Connection to the server failed<br>2.On 1s/Off 1s(Slow flash): Connection to the server succeeded |  |

#### The normal operation status of the stick logger:

Please make sure the router connected to the network successfully.

- 1. Initialization: NET light is on lasting 1s then extinguishes.
- 2. Connecting to the server: SER light flashes slowly 2s later.
- 3. Communication with inverter succeeded:COM light keeps on around 5s.
- 4.Connection to the server succeeded: SER light fast flashes and NET light keeps on around 7s. Start to run normally.

# **5. REGISTRATION AND USAGE**

Please download APP according to the <AFORE APP USER MANUALS>. Then complete the registration of new account and plants.

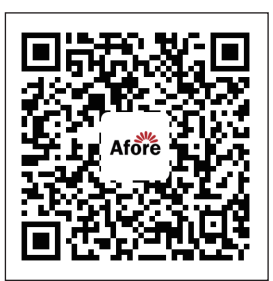

Afore for end user

# 6. ABNORMAL STATE PROCESSING

If the data on platform is abnormal when the stick logger is running, please check the table below and according to the status of indicator lights to complete a simple troubleshooting. If it still can not be resolved or indicator lights status do not show in the table below, please contact Customer Support.

(Note: Please using the following table query after power-on for 10s at least)

| NET<br>NET   | COM<br>COM   | SER<br>•<br>SER | Fault Description                          | Fault Cause                                                                                                    | Solution                                                                                                    |
|--------------|--------------|-----------------|--------------------------------------------|----------------------------------------------------------------------------------------------------|----------------------------------------------------------------------------------------------------|
| Any<br>state | OFF          | Any<br>state    | Communication<br>with inverter<br>abnormal | <ol> <li>Connection between stick<br/>logger and inverter loosen.</li> <li>Inverter does not match<br/>with stick logger's<br/>communication rate.</li> </ol>                                            | <ol> <li>Check the connection between<br/>stick logger and inverter. Remove<br/>the stick logger and install again.</li> <li>Check inverter's communication<br/>rate to see if it matches with stick<br/>logger's.</li> </ol> |
| OFF          | Any<br>state | Flash           | Communication<br>with server<br>abnormal   | <ol> <li>The network line is not<br/>connected to the router.</li> <li>The router cannot connect to<br/>the network.</li> <li>Connection between stick<br/>logger's network and joint loosen.</li> </ol> | <ol> <li>Connect to router's network<br/>interface again.</li> <li>Connect to stick logger's network<br/>interface again.</li> <li>Check if the router connected to<br/>the network line successfully.</li> </ol>             |
| OFF          | OFF          | OFF             | Power supply<br>abnormal                   | <ol> <li>Connection between stick logger<br/>and inverter loosen.</li> <li>Stick Logger abnormal.</li> </ol>                                                                                             | <ol> <li>Check the joint, insert or extract<br/>it again.</li> <li>Contact Customer Support.</li> </ol>                                                                                                    |

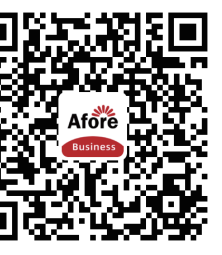

Afore Pro for business